## TABLE OF CONTENTS

| Introduction<br>About the Author<br>Acknowledgements<br>Contact the Author<br>Note to Instructors<br>Trademarks, Disclaimers, and Copyrighted Material<br>References<br>Table of Contents<br>Overview of Chapters<br>Chapter 1: Overview of SolidWorks and the User Interface<br>Chapter 2: 2D Sketching, Features and Parts<br>Chapter 3: Assembly Modeling - Bottom up<br>Chapter 4: Design Modifications<br>Chapter 5: Drawing Fundamentals<br>Book Layout<br>Windows Terminology in SolidWorks | I-1<br>I-3<br>I-4<br>I-4<br>I-4<br>I-4<br>I-5<br>I-6<br>I-11<br>I-11<br>I-11<br>I-12<br>I-12<br>I-12<br>I-13<br>I-14<br>I-15              |
|----------------------------------------------------------------------------------------------------|----------------------------------------------------------------------------------------------------|
| windows reminology in Solid works                                                                                                    | 1-15                                                                                                    |
| Chapter 1 - Overview of SolidWorks and the User Interface<br>Chapter Overview<br>Chapter Objective<br>Start a SolidWorks Session<br>SolidWorks UI and CommandManager<br>Menu bar toolbar<br>Menu bar menu<br>Drop-down menu<br>Create a new Part<br>Novice Mode<br>Advanced Mode<br>Graphic Interface<br>Open a Part<br>FeatureManager<br>Rollback Bar<br>Heads-up View toolbar                                                                                                    | 1-1<br>1-1<br>1-3<br>1-3<br>1-4<br>1-4<br>1-4<br>1-5<br>1-5<br>1-5<br>1-6<br>1-7<br>1-7<br>1-7<br>1-8<br>1-9<br>1-10<br>1-10<br>1-12      |
| Zoom to Fit<br>Zoom to Area<br>Zoom in<br>Rotate<br>Standard Views<br>SolidWorks Help<br>SolidWorks Tutorials<br>Additional User Interface Tools<br>Right-click Context toolbar<br>Consolidated toolbar<br>System feedback icons<br>Confirmation Corner<br>Heads-up View toolbar<br>CommandManager                                                                                                    | $ \begin{array}{c} 1-12\\ 1-12\\ 1-12\\ 1-13\\ 1-13\\ 1-13\\ 1-14\\ 1-14\\ 1-15\\ 1-15\\ 1-15\\ 1-15\\ 1-16\\ 1-16\\ 1-19\\ \end{array} $ |

| Part (default tab)                                                                | 1-19          |
|-----------------------------------------------------------------------------------|---------------|
| Drawing (default tab)                                                             | 1-20          |
| Assembly (default tab)                                                            | 1-21          |
| Float/Dock                                                                        | 1-22          |
| FeatureManager Design Tree                                                        | 1-23          |
| Fly-out FeatureManager                                                            | 1-25          |
| Task Pane                                                                         | 1-26          |
| SolidWorks Forum                                                                  | 1-26          |
| SolidWorks Resources                                                              | 1-27          |
| Design Library                                                                    | 1-27          |
| File Explorer                                                                     | 1-28          |
| Search                                                                            | 1-28          |
| View Palette                                                                      | 1-28          |
| Appearances Scenes and Decals                                                     | 1-29          |
| Custom Properties                                                                 | 1-29          |
| Document Recovery                                                                 | 1-29          |
| Motion Study tab                                                                  | 1-30          |
| Mouse Movements                                                                   | 1_31          |
| Summary                                                                           | 1 31          |
| Summary                                                                           | 1-51          |
| Chanter 2 - 2D Sketching Features and Parts                                       | 2-1           |
| Chapter Overview                                                                  | $\frac{2}{2}$ |
| Chapter Objective                                                                 | $2^{-1}$      |
| Start a SolidWorks Session                                                        | 2-3           |
| Create a new Part Decument                                                        | 2-3           |
| Set Desument Preparties                                                           | 2-4           |
| Desting Stondard                                                                  | 2-3           |
|                                                                                   | 2-3           |
|                                                                                   | 2-5           |
| Precision                                                                         | 2-5           |
| 2D Sketching - Identify the Correct Sketch Plane                                  | 2-6           |
| Sketch States                                                                     | 2-6           |
| Under Defined                                                                     | 2-6           |
| Fully Defined                                                                     | 2-6           |
| Over Defined                                                                      | 2-6           |
| Wheel Part - Base Sketch                                                          | 2-7           |
| Origin                                                                            | 2-7           |
| Geometric Relations                                                               | 2-8           |
| Sketch Dimensions                                                                 | 2-9           |
| Wheel Part - Sketch1: Circle, Geometric relations and Dimensions                  | 2-7           |
| Wheel Part - First Feature (Extruded Base)                                        | 2-9           |
| Design Intent                                                                     | 2-10          |
| Edit Base Sketch                                                                  | 2-12          |
| Edit Sketch Plane                                                                 | 2-12          |
| Wheel Part - Sketch2: Centerline, Line and Mirror Entities                        | 2-13          |
| Wheel Part - Second Feature (Revolved Boss)                                       | 2-13          |
| Wheel Part - Sketch3: Centerpoint Straight Slot, Circle and Construction geometry | 2-19          |
| Wheel Part - Third Feature (Extruded Cut)                                         | 2-19          |
| Wheel Part - Fourth Feature (Circular Pattern)                                    | 2-23          |
| Wheel Part - Fifth Feature (Hole Wizard)                                          | 2-24          |
| Wheel Part - Sixth Feature (Fillet)                                               | 2-25          |
| Wheel Part - Add Material (6061 Allov)                                            | 2-26          |

| Wheel Part - View Mass Properties                                   | 2-28  |
|---------------------------------------------------------------------|-------|
| Wheel Part - Modify the Number of Instances in the Circular Pattern | 2-29  |
| Wheel Part - View the new Mass Properties                           | 2-29  |
| Wheel Part - Return to the original Number of Instances             | 2-29  |
| Wheel Part - Apply Appearance                                       | 2-30  |
| Summary                                                             | 2-30  |
| Exercises                                                           | 2-32  |
|                                                                     |       |
| Chapter 3 - Assembly Modeling                                       | 3-1   |
| Chapter Overview                                                    | 3-1   |
| Chapter Objective                                                   | 3-3   |
| Start a SolidWorks Session                                          | 3-3   |
| Create a new Assembly Document                                      | 3-4   |
| Set Document Properties                                             | 3-5   |
| Drafting Standard                                                   | 3-5   |
| Units                                                               | 3-5   |
| Precision                                                           | 3-5   |
| Assembly Modeling Approach                                          | 3-6   |
| Linear Motion and Rotational Motion                                 | 3-6   |
| Create the Fly Wheel Assembly                                       | 3-7   |
| Insert the First Component - Bracket (Fixed to the origin)          | 3-7   |
| Mate Types                                                          | 3-9   |
| Standard Mates                                                      | 3-9   |
| Advanced Mates                                                      | 3-10  |
| Mechanical Mates                                                    | 3-11  |
| Quick Mates                                                         | 3-11  |
| Insert the Second Component - Bushing                               | 3-12  |
| Insert a Concentric and Coincident Mate                             | 3-13  |
| Insert the Third Component - Axle                                   | 3-14  |
| Insert a Concentric and Distance Mate                               | 3-15  |
| Insert the Fourth Component - Wheel                                 | 3-15  |
| Insert a Concentric and Distance Mate                               | 3-17  |
| Insert the Fifth Component - Collar                                 | 3-18  |
| Insert a Concentric and Coincident Mate                             | 3-19  |
| Insert the Sixth Component - 2 MM Set Screw                         | 3-20  |
| Insert a Concentric, Tangent and Coincident Mate                    | 3-22  |
| Create an Exploded View of the Fly Wheel Assembly                   | 3-23  |
| Create the Stirling Engine Assembly                                 | 3-26  |
| Hide Component                                                      | 3-27  |
| Insert the Fly Wheel Assembly                                       | 3-28  |
| Rotate Component                                                    | 3-28  |
| Insert a Concentric Mate                                            | 3-29  |
| Insert a second Concentric Mate                                     | 3-30  |
| Apply the Measure tool                                              | 3-30  |
| Modify the Axle Component Length                                    | 3-31  |
| Make the Fly Wheel Assembly Flexible                                | 3-32  |
| Insert a Coincident Mate                                            | 3-32  |
| Show Components                                                     | 3-33  |
| Pack and Go the Assembly                                            | 3-34  |
| Summary                                                             | 3-36  |
| Exercises                                                           | 3-37  |
|                                                                     | 2 2 1 |

| Chapter 4 - Design Modifications                                                                                                    | 4-1                                                                                                    |
|----------------------------------------------------------------------------------------------------|----------------------------------------------------------------------------------------------------|
| Chapter Overview                                                                                                    | 4-1                                                                                                    |
| Chapter Objective                                                                                                    | 4-3                                                                                                    |
| Start a SolidWorks Session                                                                                                    | 4-3                                                                                                    |
| Open an Existing Assembly                                                                                                    | 4-4                                                                                                    |
| Stirling Engine Modified Assembly                                                                                                    | 4-4                                                                                                    |
| Verify Collision between Components                                                                                                    | 4-5                                                                                                    |
| Apply the Move Component tool                                                                                                    | 4-5                                                                                                    |
| Set Collision Detection                                                                                                    | 4-5                                                                                                    |
| Apply the Interference Detection tool                                                                                                    | 4-6                                                                                                    |
| Calculate the Interference -Note there is interference                                                                                                    | 4-8                                                                                                    |
| Modify the Assembly (Connection Rod Mate)                                                                                                    | 4-9                                                                                                    |
| Verify the Modification - Measure tool                                                                                                    | 4-10                                                                                                    |
| Apply the Interference Detection tool - check Solution                                                                                                    | 4-11                                                                                                    |
| Calculate the Interference - No interference                                                                                                    | 4-12                                                                                                    |
| Locate the Center of Mass                                                                                                    | 4-13                                                                                                    |
| Display the Center of Mass                                                                                                    | 4-14                                                                                                    |
| Create a new Coordinate System                                                                                                    | 4-15                                                                                                    |
| Display the Mass Properties - New Coordinate System                                                                                                    | 4-16                                                                                                    |
| Apply Assembly Visualization                                                                                                    | 4-16                                                                                                    |
| Sort Assembly Components by Mass                                                                                                    | 4-17                                                                                                    |
| Create a Motion Study                                                                                                    | 4-19                                                                                                    |
| Create and Save an AVI file                                                                                                    | 4-19                                                                                                    |
| Summary                                                                                                    | 4-21                                                                                                    |
| Exercises                                                                                                    | 4-22                                                                                                    |
|                                                                                                    |                                                                                                    |
| Chanter 5 - Drawing Fundaments                                                                                                    | 5-1                                                                                                    |
| Chapter 5 - Drawing Fundaments<br>Chapter Overview                                                                                                    | <b>5-1</b><br>5-1                                                                                                    |
| Chapter 5 - Drawing Fundaments<br>Chapter Overview<br>Chapter Objective                                                                                                    | <b>5-1</b><br>5-1<br>5-3                                                                                                    |
| Chapter 5 - Drawing Fundaments<br>Chapter Overview<br>Chapter Objective<br>Start a SolidWorks Session                                                                                                    | <b>5-1</b><br>5-1<br>5-3<br>5-3                                                                                                    |
| Chapter 5 - Drawing Fundaments<br>Chapter Overview<br>Chapter Objective<br>Start a SolidWorks Session<br>Create a new Drawing Document                                                                                                    | <b>5-1</b><br>5-1<br>5-3<br>5-3<br>5-4                                                                                                    |
| Chapter 5 - Drawing Fundaments<br>Chapter Overview<br>Chapter Objective<br>Start a SolidWorks Session<br>Create a new Drawing Document<br>Set Sheet Properties                                                                                                    | <b>5-1</b><br>5-1<br>5-3<br>5-3<br>5-4<br>5-5                                                                                                    |
| Chapter 5 - Drawing Fundaments<br>Chapter Overview<br>Chapter Objective<br>Start a SolidWorks Session<br>Create a new Drawing Document<br>Set Sheet Properties<br>Set Document Properties                                                                                                    | <b>5-1</b><br>5-3<br>5-3<br>5-4<br>5-5<br>5-6                                                                                                    |
| Chapter 5 - Drawing Fundaments<br>Chapter Overview<br>Chapter Objective<br>Start a SolidWorks Session<br>Create a new Drawing Document<br>Set Sheet Properties<br>Set Document Properties<br>Drafting Standard                                                                                                    | <b>5-1</b><br>5-3<br>5-3<br>5-4<br>5-5<br>5-6<br>5-6                                                                                                    |
| Chapter 5 - Drawing Fundaments<br>Chapter Overview<br>Chapter Objective<br>Start a SolidWorks Session<br>Create a new Drawing Document<br>Set Sheet Properties<br>Set Document Properties<br>Drafting Standard<br>Units                                                                                                    | <b>5-1</b><br>5-3<br>5-3<br>5-4<br>5-5<br>5-6<br>5-6<br>5-6<br>5-6                                                                                                    |
| Chapter 5 - Drawing Fundaments<br>Chapter Overview<br>Chapter Objective<br>Start a SolidWorks Session<br>Create a new Drawing Document<br>Set Sheet Properties<br>Set Document Properties<br>Drafting Standard<br>Units<br>Precision                                                                                                    | <b>5-1</b><br>5-3<br>5-3<br>5-4<br>5-5<br>5-6<br>5-6<br>5-6<br>5-6<br>5-6                                                                                                    |
| Chapter 5 - Drawing Fundaments<br>Chapter Overview<br>Chapter Objective<br>Start a SolidWorks Session<br>Create a new Drawing Document<br>Set Sheet Properties<br>Set Document Properties<br>Drafting Standard<br>Units<br>Precision<br>Title Block                                                                                                    | <b>5-1</b><br>5-3<br>5-3<br>5-4<br>5-5<br>5-6<br>5-6<br>5-6<br>5-6<br>5-6<br>5-6<br>5-6                                                                                         |
| Chapter 5 - Drawing Fundaments<br>Chapter Overview<br>Chapter Objective<br>Start a SolidWorks Session<br>Create a new Drawing Document<br>Set Sheet Properties<br>Set Document Properties<br>Drafting Standard<br>Units<br>Precision<br>Title Block<br>Create the Fly Wheel Assembly Drawing                                                                                                    | <b>5-1</b><br>5-3<br>5-3<br>5-4<br>5-5<br>5-6<br>5-6<br>5-6<br>5-6<br>5-6<br>5-6<br>5-8                                                                                         |
| Chapter 5 - Drawing Fundaments<br>Chapter Overview<br>Chapter Objective<br>Start a SolidWorks Session<br>Create a new Drawing Document<br>Set Sheet Properties<br>Set Document Properties<br>Drafting Standard<br>Units<br>Precision<br>Title Block<br>Create the Fly Wheel Assembly Drawing<br>View Palette                                                                                                    | <b>5-1</b><br>5-3<br>5-3<br>5-4<br>5-5<br>5-6<br>5-6<br>5-6<br>5-6<br>5-6<br>5-6<br>5-8<br>5-8<br>5-8                                                                           |
| Chapter 5 - Drawing Fundaments<br>Chapter Overview<br>Chapter Objective<br>Start a SolidWorks Session<br>Create a new Drawing Document<br>Set Sheet Properties<br>Set Document Properties<br>Drafting Standard<br>Units<br>Precision<br>Title Block<br>Create the Fly Wheel Assembly Drawing<br>View Palette<br>Isometric Exploded View                                                                                                    | <b>5-1</b><br>5-3<br>5-3<br>5-4<br>5-5<br>5-6<br>5-6<br>5-6<br>5-6<br>5-6<br>5-6<br>5-8<br>5-8<br>5-8                                                                           |
| Chapter 5 - Drawing Fundaments<br>Chapter Overview<br>Chapter Objective<br>Start a SolidWorks Session<br>Create a new Drawing Document<br>Set Sheet Properties<br>Set Document Properties<br>Drafting Standard<br>Units<br>Precision<br>Title Block<br>Create the Fly Wheel Assembly Drawing<br>View Palette<br>Isometric Exploded View<br>Sheet Scale                                                                                                    | <b>5-1</b><br>5-3<br>5-3<br>5-4<br>5-5<br>5-6<br>5-6<br>5-6<br>5-6<br>5-6<br>5-6<br>5-6<br>5-8<br>5-8<br>5-8<br>5-8<br>5-8                                                      |
| Chapter 5 - Drawing Fundaments<br>Chapter Overview<br>Chapter Objective<br>Start a SolidWorks Session<br>Create a new Drawing Document<br>Set Sheet Properties<br>Set Document Properties<br>Drafting Standard<br>Units<br>Precision<br>Title Block<br>Create the Fly Wheel Assembly Drawing<br>View Palette<br>Isometric Exploded View<br>Sheet Scale<br>Modify Display Mode                                                                                                    | <b>5-1</b><br>5-3<br>5-3<br>5-4<br>5-5<br>5-6<br>5-6<br>5-6<br>5-6<br>5-6<br>5-6<br>5-6                                                                                         |
| Chapter 5 - Drawing Fundaments<br>Chapter Overview<br>Chapter Objective<br>Start a SolidWorks Session<br>Create a new Drawing Document<br>Set Sheet Properties<br>Set Document Properties<br>Drafting Standard<br>Units<br>Precision<br>Title Block<br>Create the Fly Wheel Assembly Drawing<br>View Palette<br>Isometric Exploded View<br>Sheet Scale<br>Modify Display Mode<br>Auto Balloons                                                                                                    | <b>5-1</b><br>5-3<br>5-3<br>5-4<br>5-5<br>5-6<br>5-6<br>5-6<br>5-6<br>5-6<br>5-6<br>5-6                                                                                         |
| Chapter 5 - Drawing Fundaments<br>Chapter Overview<br>Chapter Objective<br>Start a SolidWorks Session<br>Create a new Drawing Document<br>Set Sheet Properties<br>Set Document Properties<br>Drafting Standard<br>Units<br>Precision<br>Title Block<br>Create the Fly Wheel Assembly Drawing<br>View Palette<br>Isometric Exploded View<br>Sheet Scale<br>Modify Display Mode<br>Auto Balloons<br>Bill of Materials                                                                                                    | <b>5-1</b><br>5-3<br>5-3<br>5-4<br>5-5<br>5-6<br>5-6<br>5-6<br>5-6<br>5-6<br>5-6<br>5-6<br>5-8<br>5-8<br>5-8<br>5-8<br>5-8<br>5-8<br>5-9<br>5-9<br>5-9                          |
| Chapter 5 - Drawing Fundaments<br>Chapter Overview<br>Chapter Objective<br>Start a SolidWorks Session<br>Create a new Drawing Document<br>Set Sheet Properties<br>Set Document Properties<br>Drafting Standard<br>Units<br>Precision<br>Title Block<br>Create the Fly Wheel Assembly Drawing<br>View Palette<br>Isometric Exploded View<br>Sheet Scale<br>Modify Display Mode<br>Auto Balloons<br>Bill of Materials<br>Set Custom Properties                                                                                                    | <b>5-1</b><br>5-3<br>5-3<br>5-3<br>5-4<br>5-5<br>5-6<br>5-6<br>5-6<br>5-6<br>5-6<br>5-6<br>5-8<br>5-8<br>5-8<br>5-8<br>5-8<br>5-9<br>5-9<br>5-9<br>5-11<br>5-13                 |
| Chapter 5 - Drawing Fundaments<br>Chapter Overview<br>Chapter Objective<br>Start a SolidWorks Session<br>Create a new Drawing Document<br>Set Sheet Properties<br>Set Document Properties<br>Drafting Standard<br>Units<br>Precision<br>Title Block<br>Create the Fly Wheel Assembly Drawing<br>View Palette<br>Isometric Exploded View<br>Sheet Scale<br>Modify Display Mode<br>Auto Balloons<br>Bill of Materials<br>Set Custom Properties<br>Create the Bushing Part Drawing                                                                                                    | <b>5-1</b><br>5-1<br>5-3<br>5-3<br>5-4<br>5-5<br>5-6<br>5-6<br>5-6<br>5-6<br>5-6<br>5-6<br>5-8<br>5-8<br>5-8<br>5-8<br>5-8<br>5-8<br>5-9<br>5-9<br>5-9<br>5-11<br>5-13<br>5-14  |
| Chapter 5 - Drawing Fundaments<br>Chapter Overview<br>Chapter Objective<br>Start a SolidWorks Session<br>Create a new Drawing Document<br>Set Sheet Properties<br>Set Document Properties<br>Drafting Standard<br>Units<br>Precision<br>Title Block<br>Create the Fly Wheel Assembly Drawing<br>View Palette<br>Isometric Exploded View<br>Sheet Scale<br>Modify Display Mode<br>Auto Balloons<br>Bill of Materials<br>Set Custom Properties<br>Create the Bushing Part Drawing<br>View Palette                                                                                                    | <b>5-1</b><br>5-1<br>5-3<br>5-3<br>5-4<br>5-5<br>5-6<br>5-6<br>5-6<br>5-6<br>5-6<br>5-6<br>5-8<br>5-8<br>5-8<br>5-8<br>5-8<br>5-9<br>5-9<br>5-9<br>5-11<br>5-13<br>5-14<br>5-15 |
| Chapter 5 - Drawing Fundaments<br>Chapter Overview<br>Chapter Objective<br>Start a SolidWorks Session<br>Create a new Drawing Document<br>Set Sheet Properties<br>Set Document Properties<br>Drafting Standard<br>Units<br>Precision<br>Title Block<br>Create the Fly Wheel Assembly Drawing<br>View Palette<br>Isometric Exploded View<br>Sheet Scale<br>Modify Display Mode<br>Auto Balloons<br>Bill of Materials<br>Set Custom Properties<br>Create the Bushing Part Drawing<br>View Palette<br>Front, Top, Right and Isometric View                                                            | 5-1 5-1 5-3 5-3 5-4 5-5 5-6 5-6 5-6 5-6 5-6 5-6 5-8 5-8 5-8 5-8 5-8 5-8 5-8 5-9 5-9 5-9 5-9 5-11 5-13 5-14 5-15 5-16                                                            |
| Chapter 5 - Drawing Fundaments<br>Chapter Overview<br>Chapter Objective<br>Start a SolidWorks Session<br>Create a new Drawing Document<br>Set Sheet Properties<br>Set Document Properties<br>Drafting Standard<br>Units<br>Precision<br>Title Block<br>Create the Fly Wheel Assembly Drawing<br>View Palette<br>Isometric Exploded View<br>Sheet Scale<br>Modify Display Mode<br>Auto Balloons<br>Bill of Materials<br>Set Custom Properties<br>Create the Bushing Part Drawing<br>View Palette<br>Front, Top, Right and Isometric View<br>Import Dimensions (Model Items tool)                    | 5-1 5-1 5-3 5-3 5-3 5-4 5-5 5-6 5-6 5-6 5-6 5-6 5-6 5-8 5-8 5-8 5-8 5-8 5-8 5-9 5-9 5-9 5-9 5-11 5-13 5-14 5-15 5-16 5-16                                                       |
| Chapter 5 - Drawing Fundaments<br>Chapter Overview<br>Chapter Objective<br>Start a SolidWorks Session<br>Create a new Drawing Document<br>Set Sheet Properties<br>Set Document Properties<br>Drafting Standard<br>Units<br>Precision<br>Title Block<br>Create the Fly Wheel Assembly Drawing<br>View Palette<br>Isometric Exploded View<br>Sheet Scale<br>Modify Display Mode<br>Auto Balloons<br>Bill of Materials<br>Set Custom Properties<br>Create the Bushing Part Drawing<br>View Palette<br>Front, Top, Right and Isometric View<br>Import Dimensions (Model Items tool)<br>Move Dimensions | 5-1 5-1 5-3 5-3 5-3 5-4 5-5 5-6 5-6 5-6 5-6 5-6 5-6 5-8 5-8 5-8 5-8 5-8 5-8 5-9 5-9 5-9 5-9 5-11 5-13 5-14 5-15 5-16 5-16 5-16 5-17                                             |

| Index                                    | I-1  |
|------------------------------------------|------|
| SolidWorks Document types                | A-6  |
| Helpful On-Line information              | A-5  |
| Windows Shortcuts                        | A-3  |
| SolidWorks Keyboard Shortcuts            | A-3  |
| Types of Decimal Dimensions (ASME Y14.5) | A-2  |
| ECO Form                                 | A-1  |
| Appendix                                 |      |
| Exercises                                | 5-25 |
| Summary                                  | 5-24 |
| Modify the Sheet Scale                   | 5-23 |
| Hide a View                              | 5-22 |
| Insert Annotation                        | 5-21 |
| Insert Dimensions (Smart Dimension tool) | 5-20 |
| Create Dimension Extension Line Gaps     | 5-20 |
| Modify Display Mode                      | 5-19 |
| Insert Dimension Text                    | 5-19 |

## Index

View the provided videos for each section of the book to enhance the user experience.

- SolidWorks Interface. •
- 2D Sketching, Sketch Planes and Sketch • tools.
- 3D Features and Design Intent. ٠
- Creating an Assembly. ٠
- Fundamentals in Drawings Part 1 & Part2. ٠

- 2D Sketching, Sketch Planes and Sketch tools.wmv I 3D Features and Design Intent.wmv Creating an Assembly.wmv I Fundamentals in Drawings Part 1.wmv
- Fundamentals in Drawings Part 2.wmv
- SolidWorks Interface.wmv